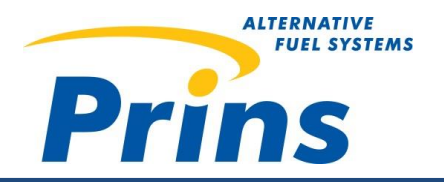

# **Information bulletin 304**

| Datum:         | 24-01-2020                                             |  |
|----------------|--------------------------------------------------------|--|
| An:            | Kaufmännische Leiter / Werkstattleiter / LPG-Techniker |  |
| Betreff:       | OBD Gateway-Verbindung                                 |  |
| Artikelnummer: | 191/130030/A                                           |  |
| System:        | VSI-2.0 DI                                             |  |

#### Sehr geehrte Kunden,

mit diesem Info-Bulletin möchten wir die OBD-Gateway-Lösung für die VSI-2.0 DI-Anwendung vorstellen.

#### Was?

Das Prins-System verwendet den OBD CAN-Bus für Informationen, Strategien und Berechnungen. Bei VSI-2.0 DI-Anwendungen ist es im Gasmodus nicht möglich, einen externen Tester, einen Dongle oder ein GPS-Ortungsgerät an den OBD-Anschluss des Fahrzeugs anzuschließen. Sobald das AFC ein zusätzliches Gerät am OBD CAN-Bus erkennt, ist der Systemstatus "GAS\_NOT\_ALLOWED" aktiv. Der Motor läuft dann nur noch mit Benzin.

Im ersten Quaral 2020 hat Prins eine Lösung für dieses Systemverhalten veröffentlicht. Der AFC kann als OBD-CAN-Gateway verwendet werden. Der externe Tester / das externe Gerät kommuniziert über das AFC mit dem Fahrzeug. Es ist nicht mehr parallel mit dem AFC und dem Fahrzeug verbunden. Es müssen einige Hardware-Änderungen vorgenommen werden.

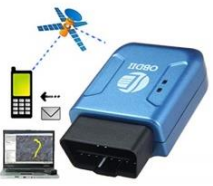

Zur Unterstützung dieser Funktion wird der AFC-2.1 VSI-DI / DB 8D mit 2 CAN-Bussen benötigt (180/700024 / D).

Bitte erkundigen Sie sich vor der Installation bei Ihrem Kunden, ob er einen externen Tester, einen Dongle oder ein GPS-Ortungsgerät verwenden möchte, damit die richtige Hardware installiert wird.

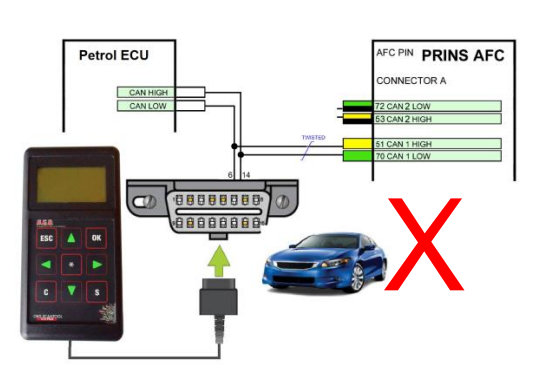

### Externer Tester oder GPS-Tracking-Verbindung

<sup>&#</sup>x27;GAS\_NOT\_ALLOWED' mit externem Tester. Motor läuft nur noch mit Benzin.

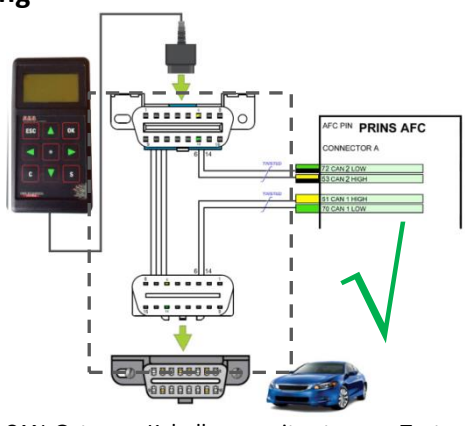

CAN-Gateway-Kabelbaum mit externem Tester. Motor läuft auch im LPG-Modus.

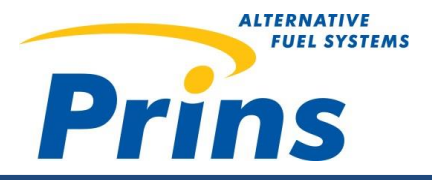

### **Teile-Identifikation**

| Komponenten-Nr. | Beschreibung                            | Zusatz-Info                         |
|-----------------|-----------------------------------------|-------------------------------------|
| 180/700024/D    | AFC-2.1 VSI-DI/DB 8D                    | AFC mit 2 CAN-Bussen für DI-Motoren |
| 191/130030/A    | Kabelbaum OBD-GPS-GATEWAY<br>Verbindung | P                                   |

# Kabelverbindungen

| Text          | AFC<br>Pin | Farbe   | Kabelbaum OBD GPS-Gateway        | Prins OBD-Anschluss |  |
|---------------|------------|---------|----------------------------------|---------------------|--|
| CAN 1<br>High | 51         | Gelb    | Vom Fahrzeug-OBD-Stecker zum AFC |                     |  |
| CAN 1<br>Low  | 70         | Grün    | (männlich)                       |                     |  |
|               |            |         |                                  |                     |  |
| CAN 2         | ED         | Gelb    |                                  |                     |  |
| High          | 55         | Schwarz | Vom AFC zum Prins OBD-Stecker    |                     |  |
| CAN 2         | 72         | Grün    | (weiblich)                       | Harrison -          |  |
| Low           | 72         | Schwarz |                                  |                     |  |

### Was ist zu tun?

1) Überprüfen Sie zunächst, ob die Gateway-Funktion für die Kalibrierung unterstützt wird.

Überprüfen Sie die Versionshinweise der Online-Firmware.

- 2) Überprüfen Sie, ob das AFC zwei CAN-Busse unterstützt. Verwenden Sie bei Bedarf den AFC-2.1 VSI-DI/DB 8D (180/700024/D).
- 3) Firmware

Aktualisieren Sie das AFC mit der neuesten Online-Firmware.

#### 4) Kalibrierungsparameter

Überprüfen Sie die Kalibrierungsmeter und stellen diese ein, wie in der Tabelle erläutert.

| ID  | Name                         | Wert                        |
|-----|------------------------------|-----------------------------|
| 996 | Auswahl des CAN 2-Protokolls | Generic OBD- Tester-Gateway |

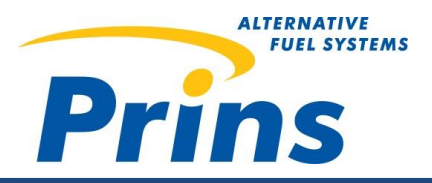

# **Information bulletin 304**

#### 5) Ändern Sie die Verkabelung

a. 1 AFC

b. VSI-2.0 DI

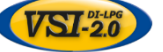

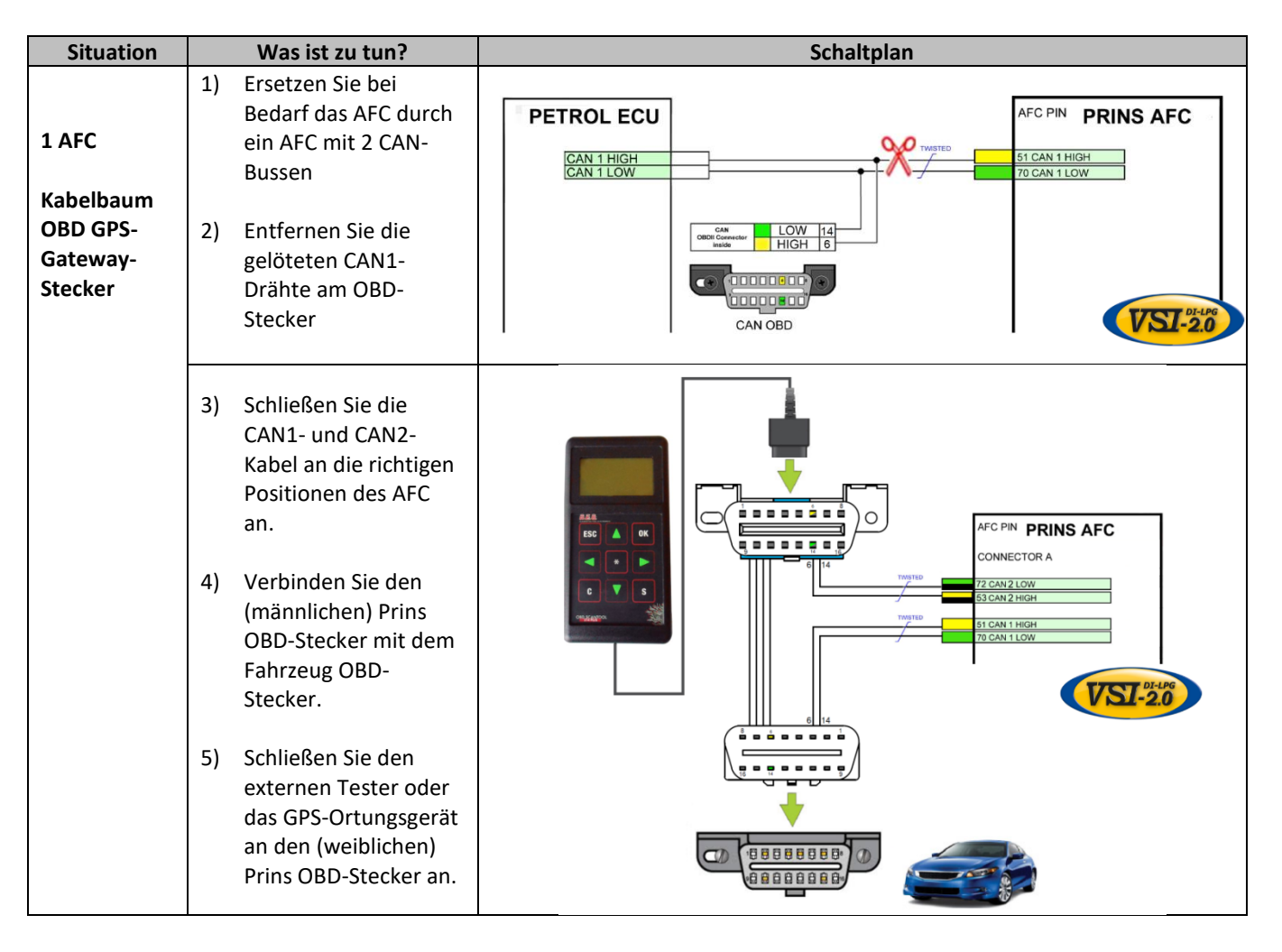

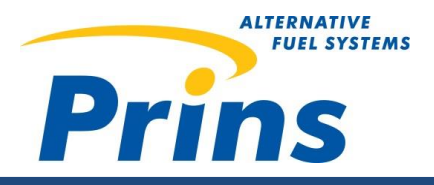

# **Information bulletin 304**

# Ändern Sie die Verkabelung Master-Slave (2 AFC's)

b. VSI-2.0 DI

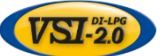

Situation Was ist zu tun? Schaltplan AFC PIN PRINS AFC Petrol ECU Hinweis: VSI-2.0 DI CAN2 CONNECTOR A Master wird normalerweise für CAN HIGH CAN LOW Master-Slave verwendet. VSI-2.0 DI **Master-Slave** Entfernen Sie die 1) AFC AFC PIN PRINS AFC gelöteten CAN1-Slave CONNECTOR A Drähte am OBD-Kabelbaum Stecker. **OBD-GPS-**....... Gateway-2) Entfernen Sie die Stecker CAN2-Verkabelung oder schneiden diese VSI-2.0 ab. 3) Schließen Sie die CAN1- und CAN2-Kabel an den richtigen Positionen des AFC an. . . . . . **.** . . AFC PIN PRINS AFC D OK 4) Verbinden Sie den Master CONNECTOR A Prins-OBD-Stecker 2 CAN 2 LOV mit dem Fahrzeug-53 CAN 2 HIG **OBD-Stecker** 0 CAN 1 LOW 5) Schließen Sie den AFC PIN PRINS AFC externen Tester oder Slave CONNECTOR A das GPS-... Ortungsgerät an den 3 CAN 2 HIGH (weiblichen) Prins-...... OBD-Stecker an. 6) Schließen Sie den VSI-2.0 0000000000 Slave AFC an den 000000000 CAN1 an.

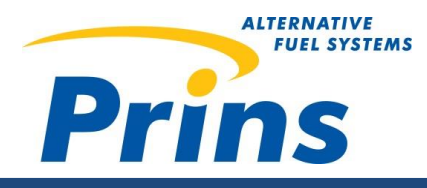

## FAQ

- 1) Kann ich diese Funktion für alle VSI-2.0 DI-Fahrzeuge verwenden? Nein, bitte überprüfen Sie die Versionshinweise in der Online-Firmware.
- 2) Muss ich das OBD-CAN-Gateway für alle anderen Prins-Systeme verwenden?
   VSI-2.0 Universal: Für die meisten MPI-Kalibrierungen nicht erforderlich. Überprüfen Sie die Versionshinweise in der Online-Firmware.
   Direct LiquiMax: Nicht erforderlich. Gateway ist nicht verfügbar. Die DLM AFC-Hardware unterstützt keine 2 CAN-Busse.
- 3) Warum brauche ich ein zusätzliches Kabel? Warum kann ich die Fahrzeugverkabelung nicht direkt an das AFC anlöten?

Das AFC unterstützt nur das OBD-Protokoll. Es besteht das große Risiko, dass andere Fahrzeugsysteme aufgrund eines anderen Protokolls nicht mehr ausgelesen, geflasht oder programmiert werden können. Verwenden Sie die Gateway-Funktion immer in Kombination mit der "Kabelbaum-OBD-Gateway-Verbindung". Verbinden Sie das Fahrzeug-OBD nicht direkt mit CAN 1 und den OBD-Stecker direkt mit CAN2. (siehe unten stehende Zeichnung).

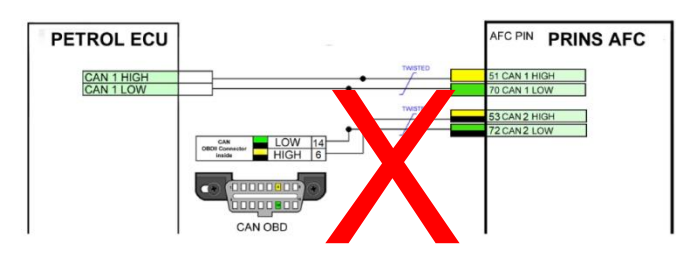

4) Ich möchte das Motormanagementsystem oder andere Fahrzeugsysteme aktualisieren. Was muss ich tun?

Entfernen Sie den Prins OBD-Stecker und schließen ein (OEM-) Diagnose/Flash-Tool direkt an den OBD-Stecker des Fahrzeugs an. Das AFC unterstützt nur das OBD-Protokoll. Es besteht das große Risiko, dass andere Fahrzeugsysteme aufgrund eines anderen Protokolls nicht mehr ausgelesen, geflasht oder programmiert werden können.

5) Der Motor läuft nicht im Gas-Modus und es wird außerdem der Fehlercode 81 angezeigt. Was ist passiert?

Wenn der Prins OBD-Stecker abgezogen oder die CAN-Verkabelung nicht korrekt angeschlossen ist, läuft der Motor nicht im Gas-Modus. Ohne korrekte CAN-BUS-Kommunikation erscheint DTC81.

6) Normalerweise verwende ich den CAN2 für ein Zurücksetzen der Kraftstoffanzeige auf der PSA-Plattform. Kann ich es weiterhin verwenden oder muss ich ein PSA-Modul zum Zurücksetzen der Tankanzeige installieren?

CAN2 kann nur für das OBD-CAN-Gateway verwendet werden. Das PSA-Modul zum Zurücksetzen der Tankanzeige über CAN ist nicht mehr aktiv. Installieren Sie das Tankanzeige-Rücksetzmodul PSA 091/0330.

Falls Sie Unterstützung benötigen, wenden Sie sich bitte an Ihren Händler.

Mit freundlichen Grüßen, Prins Autogassystemen B.V. Kunden-Service